# Menambah Staf

Anda dapat menambah staf lembaga di PORDI.

Duration 5 minute(s)

### Contents

Introduction Step 1 - Buka PORDI di Browser Step 2 - Pilih Atur Data GTK Step 3 - Pilih Tambah GTK Baru Step 4 - Isi Data Pada Kolom Step 5 - Pilih Jabatan Staff & Tugas Tambahan (Jika Ada) Step 6 - Klik Tambahkan dan Selesai Comments

## Introduction

Segera lengkapi data staf lembaga Anda agar digitaliasi dapat berjalan secara maksimal.

## Step 1 - Buka PORDI di Browser

Silahkan buka PORDI di browser Komputer atau hp Anda. https://pordi.infradigital.io/

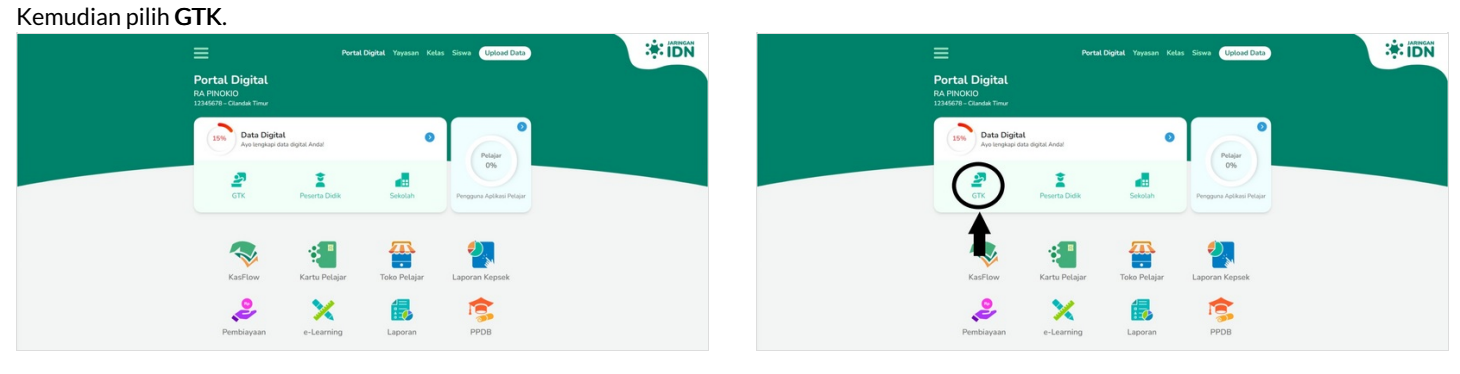

# Step 2 - Pilih Atur Data GTK

Silahkan klik **Atur Data GTK** pada halaman Data Staff untuk melihat staf di Lembaga.

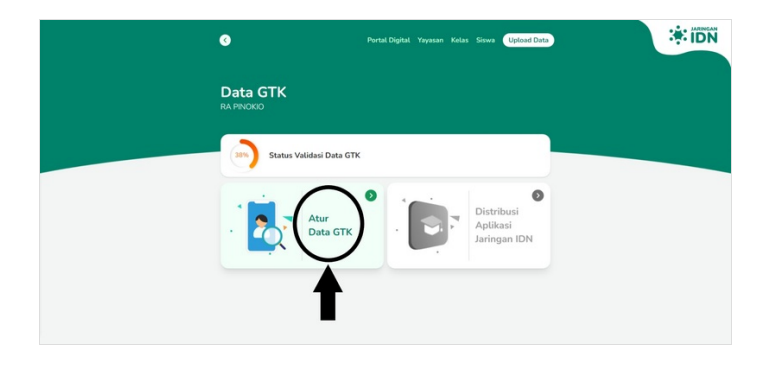

### Step 3 - Pilih Tambah GTK Baru

Anda dapat menambahkan Staff dengan memilih Tambah GTK Baru.

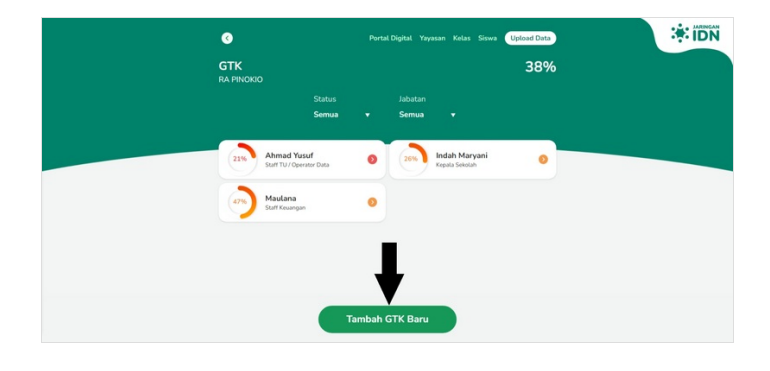

#### Step 4 - Isi Data Pada Kolom

Isikan data staf seperti :

- 1. Nama Lengkap.
- 2. Tempat & Tanggal Lahir.
- 3. Jenis Kelamin & Agama.
- 4. Isikan NIK & NIP (id pegawai).
- 5. Nomor Ponsel yang digunakan Whatsapp dan masih aktif.
- 6. Email (@gmail), yang masih aktif dan digunakan, dan silakan kosongkan jika staff tersebut tidak di perkenankan untuk mengakses Pordi.

|                                                                         | Portal   | Digital Yayasan K                  | Celas Siswa | Upload Data             |                         |                                                                         | Portal Digital Yayasan | Kelas Siswa Uploi | ed Data |
|-------------------------------------------------------------------------|----------|------------------------------------|-------------|-------------------------|-------------------------|-------------------------------------------------------------------------|------------------------|-------------------|---------|
| Tambah Staff Baru                                                       |          |                                    |             | •                       | Tambah Staff Baru       |                                                                         |                        |                   |         |
| Dasar<br>Lengkapi data staff baru untuk kemudahan digitalisasi sekolah. |          |                                    |             |                         |                         | Dasar<br>Lengkapi data staff baru untuk kemudahan digitalisasi sekolah. |                        |                   |         |
| Nama Lengkap                                                            |          |                                    |             | Nama Lengkap<br>Maulana | Nama Lengkap<br>Maulana |                                                                         |                        |                   |         |
| Tempat Lahir                                                            |          | Tanggal Lahir<br>18 ▼ Apr ▼ 2022 ▼ |             | Tempat Lahir<br>Depok   |                         | Tanggat Lahir<br>18 🔻                                                   | Apr 🔻 199              | • •               |         |
| -Laki Per                                                               | erempuan | Agama<br>Pilih Agama               |             | •                       | Laki-Laki               | Perempuan                                                               | Agama<br>Istam         |                   | •       |
| NIK/No Paspor                                                           |          | NIP                                |             |                         | NIK/No Paspor           | NIK/No Paspor                                                           |                        |                   | *       |
| Nomor Ponsel                                                            |          | Email                              |             |                         | Namor Ponsel            | Normor Ponsel X                                                         |                        |                   | ×       |
|                                                                         |          |                                    |             |                         |                         |                                                                         |                        |                   |         |

### Step 5 - Pilih Jabatan Staff & Tugas Tambahan (Jika Ada)

Silakan pilih salah satu jabatan dari Staff yang Anda daftarkan dan Tugas Tambahan jika diperlukan.

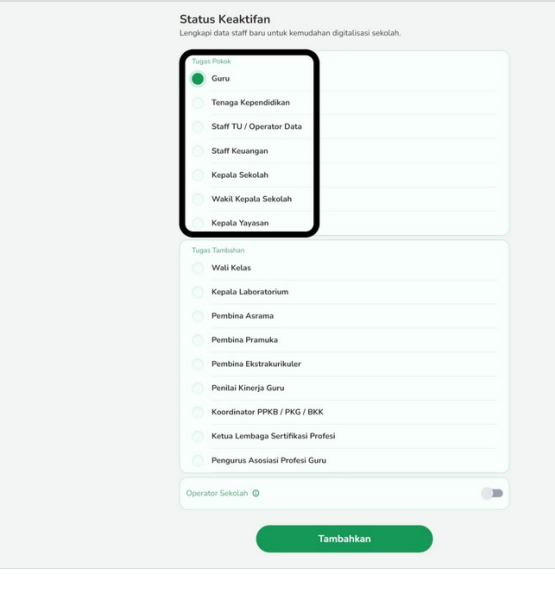

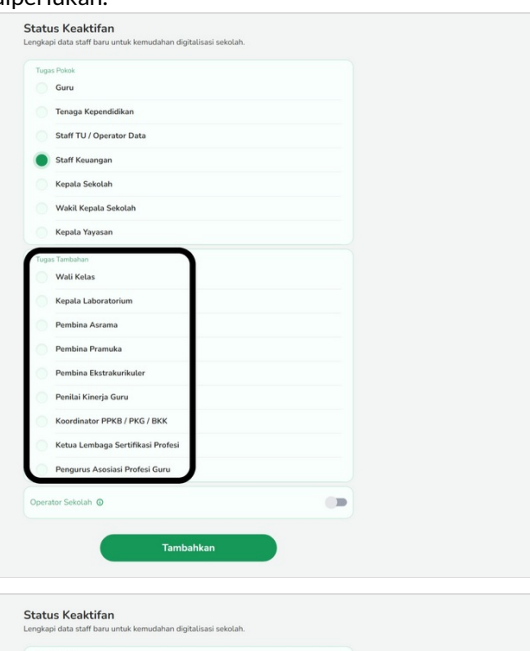

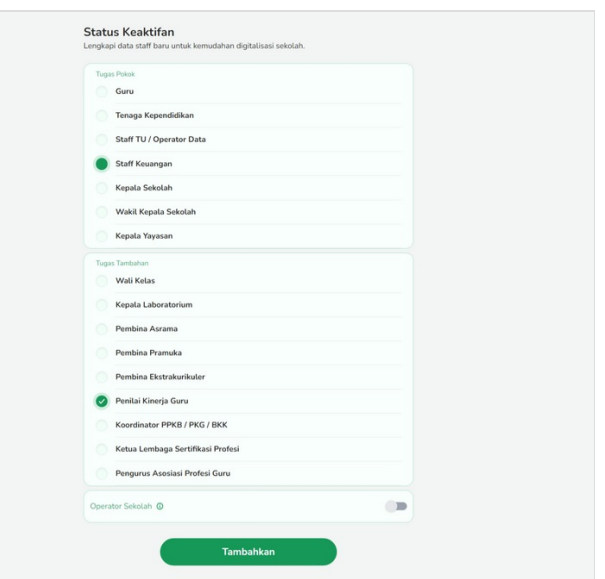

# Step 6 - Klik Tambahkan dan Selesai

Klik **Tambahkan** untuk menyimpan data staf yang telah diisi. Selamat, Anda telah berhasil menambah data staf di PORDI.

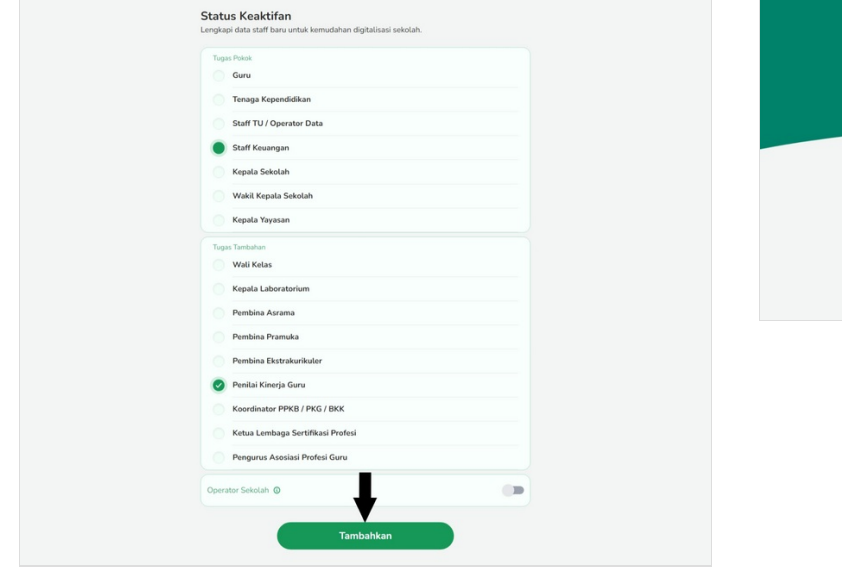

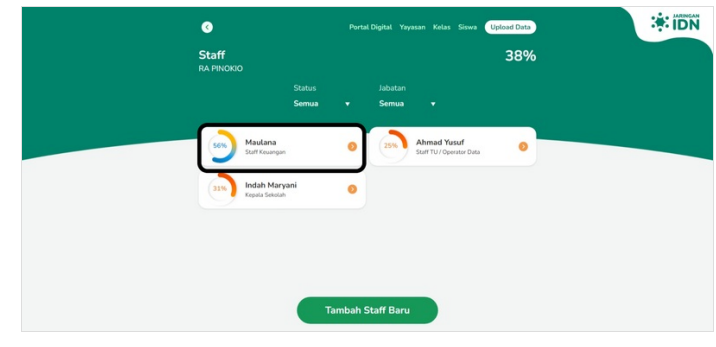